# 久凌电子 UWB-S1-Pro

使用说明书 V2.0.0

技术热线:13291782913 QQ:583030023 淘宝店:https://shop514880376.taobao.com/

| 日期 Date  | 版本     | 版本描述        | 作者    |
|----------|--------|-------------|-------|
| 20180805 | V1.0.0 |             | Jerry |
| 20190929 | V1.0.1 | 修改产品列表      | Jerry |
| 20200430 | V2.0.0 | 1.修改产品列表    | Jerry |
|          |        | 2.修改上位机描述说明 |       |
|          |        |             |       |

| 1. 简介                  | 5  |
|------------------------|----|
| 1.1 目标和范围              | 5  |
| 1.2 术语和缩写              | 5  |
| 2. UWB 开发套件及配件介绍       |    |
| 2.1 UWB-S1-Pro 开发板介绍   | 6  |
| 2.2 UWB-S1-Pro 开发板硬件参数 | 6  |
| 2.3 UWB-S1-Pro 开发板套件   | 7  |
| 2.4 公司产品系列说明           | 8  |
| 3. 定位搭建及通讯方式           | 9  |
| 3.1 零维定位搭建             | 9  |
| 3.1.1 <1 基站 3 标签>      | 9  |
| 3.2 二维定位搭建             |    |
| 3.2.1 <3 基站 1 标签>      |    |
| 3.2.2 <4 基站 4 标签>      |    |
| 3.3 硬件接口说明             |    |
| 3.3.1 固件升级/在线调试 连接方法   |    |
| 3.3.2 TTL 串口 连接方法      |    |
| 3.3.3 Micro USB 连接方法   | 14 |
| 3.4 串口协议说明             | 14 |
| 3.4.1 串口输入(AT 命令配置)    | 14 |
| 3.4.2 串口输出(距离数据)       | 15 |
| 4. RTLS 上位机使用说明        |    |
| 4.1 菜单栏                | 17 |
| 4.2 基站板块               |    |
| 4.3 标签板块               |    |
| 4.4 展示板块               | 19 |
| 4.5 通讯板块               | 19 |
| 4.6 设置板块               | 19 |
| 4.6.1 功能设置             | 20 |
| 4.6.2 平面图显示功能          | 21 |
| 4.6.3 网格设置             | 21 |
| 4.6.4 参数配置             | 22 |
| 5. UWB 测距/定位分析         |    |
| 5.1 UWB 测距的原理          |    |
| 5.1.1 UWB 单边测距         |    |
| 5.1.2 UWB 双边测距         |    |
| 5.2 UWB 定位原理           |    |
| 5.3 基站流程图              | 27 |
| 5.4 标签流程图              | 27 |
| 6. 常见问题                |    |
| 6.1 学习 UWB 需要哪些知识储备    |    |
| 6.2 学习 UWB 需要哪些开发工具    |    |

目录

| 6.3 UWB 数据精度如何          |    |
|-------------------------|----|
| 6.4 UWB 模块测量时数据抖动       |    |
| 6.5 UWB 模块测量值与实际值误差很大原因 |    |
| 6.5.1 上位机标定             | 29 |
| 6.5.2 下位机标定             |    |

# 1. 简介

## 1.1 目标和范围

<UWB-S1-Pro使用手册>描述的了我司研发学习板硬件设备,针对读者为软硬件工程师及UWB 初学者。

## 1.2 术语和缩写

| 缩写语  | 全称                          | 定义                |  |  |  |
|------|-----------------------------|-------------------|--|--|--|
| RTLS | Real time location          | 实时定位              |  |  |  |
| SPI  | Serial Peripheral Interface | 串行外设接口(全双工)       |  |  |  |
| TDoA | Time Difference of Arrival  | 到达时间差             |  |  |  |
| TOF  | Time of Flight              | 无线电信号在空中传输的时间     |  |  |  |
| TWR  | Two-way Ranging             | 双边测距              |  |  |  |
| UART | Universal Asynchronous      | 通用异步收发传输器/UART 串口 |  |  |  |
|      | Receiver/Transmitte         |                   |  |  |  |
| USB  | Universal Serial Bus        | STM32 虚拟 USB      |  |  |  |
| UWB  | Ultra wide band             | 超宽带               |  |  |  |
|      |                             |                   |  |  |  |

表 1 术语与缩写

## 2.UWB 开发套件及配件介绍

## 2.1 UWB-S1-Pro 开发板介绍

UWB-S1-Pro开发板采用 STM32F103C8T6单片机作为主控芯片。外围电路包括DW1000芯片、电源模块、LED 指示模块、USB 通讯、USART 通讯等。该开发板既可作为基站,也可以作为标签,通过 USB/USART 指令进行切换。

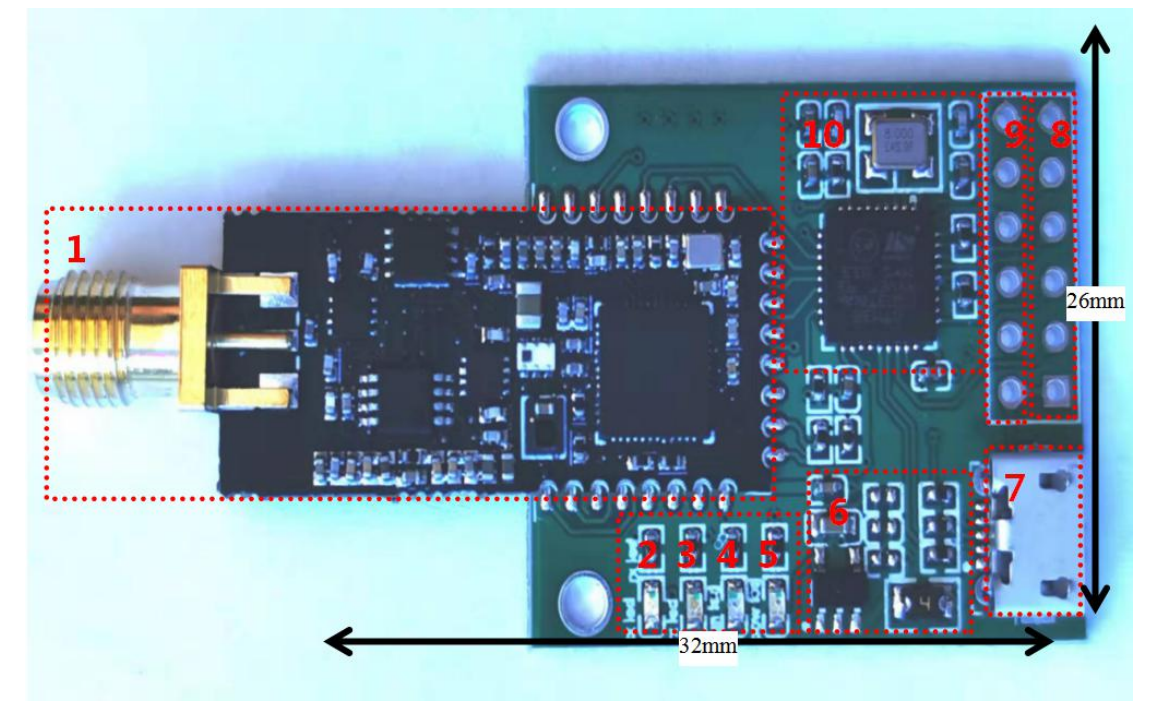

图 1 UWB-S1-Pro 开发板

- 1、 DW1000 芯片
- 2、 DW1000-RX LED 指示灯(蓝灯)
- 3、 DW1000-TX LED 指示灯(蓝灯)
- 4、 单片机状态指示灯(黄色)
- 5、 电源指示灯(红色)
- 6、 电源模块 TPS73601DBVR 超低纹波
- 7、 USB 通讯接口
- 8、 Stlink 下载接口
- 9、 Usart 串口通讯
- 10、STM32F103C8T6 MCU 系统

## 2.2 UWB-S1-Pro 开发板硬件参数

```
内容
```

参数规格

| 工作电压 | Micro USB(5V)                  |
|------|--------------------------------|
| 工作频率 | 3. 5GHz-6. 5GHz                |
| 工作温度 | -20° ~ 80°                     |
| 通讯距离 | 一般距离 200m(空旷>300m)             |
| 天线设计 | PCB 天线                         |
| 通讯接口 | Micro USB / 串ロ(3.3V TTL)       |
| 串口功能 | TTL 串口波特率:115200, 停止位:1 奇偶校验:无 |
| 通讯速率 | 110Kbit/s 6.8Mbit/s            |
| 单次定位 | 28ms(110kb)/10ms(6.8M)         |
| 基站尺寸 | 32*26mm                        |
| 主控制器 | STM32F103C8T6                  |

#### 表 2 UWB-S1-Pro 硬件参数

## 2.3 UWB-S1-Pro 开发板套件

| 项目                                 | 套件 | 简介                                                                                                    | 提供的资料内容                                                                                                    |
|------------------------------------|----|----------------------------------------------------------------------------------------------------|----------------------------------------------------------------------------------------------------|
| UWB-S1开<br>发板                      |    | 模块采用 STM32F103C8T6 单片机为主<br>控芯片。通过 SPI,读写 UWBDWM1000 模块。<br>该模块基站标签一体,通过拨码开关进行切<br>换。此外,该模块体积如一元硬币,是开发小<br>型标签的理想之鉴。 | ・UWB-S1 硬件 PDF 原理图<br>・提供官方数据手册                                                                                                    |
| EVK1000 测距<br>套件精简版:<br>1 基站+1 标签  |    | EVK1000 开发套件由 2 个 UWB-S1 开<br>发板组成,其功能在于基于 TOF,实现两个模<br>块之间的测距(Two-WayRanging)功能。                                    | <ul> <li>・EVK1000 全开源测距软件代码(2016.4.28 更新)</li> <li>・UWB-S1 硬件 PDF 原理图</li> <li>・支持串口调试助手观察测距数据</li> <li>・提供官方数据手册</li> </ul>                                                                   |
| EVK1000 测距<br>套件科研版:<br>1 基站+1 标签  |    | EVK1000 开发套件由 2 个 UWB-S1 开发板组<br>成, 其功能在于基于 TOF, 实现两个模块之间<br>的测距(Two-WayRanging)功能。科研版较精<br>简版增加了可视化上位机与卖家技术支持。      | ・EVK1000 全开源测距软件代码(2016.6.28 更新)<br>・UWB-S1 硬件 PDF 原理图<br>・支持上位机显示测距数据与图形界面<br>・提供官方数据手册<br>・卖家技术支持                                                                                            |
| TREK1000 定位<br>套件标准版:<br>3 基站+1 标签 |    | TREK1000 开发套件由 4 个 UWB-S1开发板组<br>成, 其基本结构为 3 基站 1 标签。其功能在<br>于基于 TOF, 实现标签的2D 定位。                                    | ・UWB-S1 STM32 全开源软件代码 (2016.7.20 更新)<br>・软件仅支持 3 基站+1 标签<br>・UWB-S1硬件 PDF 原理图<br>・支持 USB 虚拟串口,提供上位机演示 (无源码)<br>・提供官方数据手册                                                                       |
| TREK1000 定位<br>套件高:<br>4 基站+1 标签   |    | TREK1000 开发套件由 5 个 UWB-S1开发板组<br>成,其基本结构为 4 基站 1 标签(或 3 基站<br>2 标签》其功能在于基于TOF,实现标签的 3D<br>定位。                        | <ul> <li>・UWB-S1 STM32 全开源软件代码(2016.8.31 更新)</li> <li>・软件仅支持 4 基站+1 标签</li> <li>・UWB-S1 硬件 PDF 原理图</li> <li>・支持 USB 虚拟串口,提供上位机演示(无源码)</li> <li>・提供官方数据手册,卖家技术支持</li> <li>・赠送锂电池 5 个</li> </ul> |

| TREK1000 定位<br>套件企业版:<br>4 基站+4 标签  |                                           | TREK1000 开发套件由 8 个 UWB-S1开发板组<br>成,其基本结构为 4 基站 4 标签(或 3 基站 2<br>标签》其功能在于基于TOF,实现标签的 3D 定<br>位。 | <ul> <li>・UWB-S1 STM32 全开源软件代码 (2016.12.3 更新)</li> <li>・软件最大支持 4 基站+4 标签</li> <li>・UWB-S1 硬件 PDF 原理图</li> <li>・支持 USB 虚拟串口,提供上位机演示 (含源码)</li> <li>・提供官方数据手册,卖家技术支持</li> <li>・赠送锂电池 8 个</li> </ul> |
|-------------------------------------|-------------------------------------------|------------------------------------------------------------------------------------------------|----------------------------------------------------------------------------------------------------|
| TREK1000 定 位<br>套件企业版:<br>4 基站+8 标签 | ₿<br>0000<br>0000<br>0000<br>0000<br>0000 | TREK1000 开发套件由 12 个 UWB-S1 开发<br>板组成, 其基本结构为 4 基站 8 标签。其<br>功能在于基于 TOF, 实现标签的3D 定位。            | <ul> <li>・UWB-S1 STM32 全开源软件代码(2017.1.6 更新)</li> <li>・软件最大支持 4 基站+8 标签</li> <li>・UWB-S1 硬件 PDF 原理图</li> <li>・支持 USB 虚拟串口,提供上位机演示(含源码)</li> <li>・提供官方数据手册,卖家技术支持</li> <li>・赠送锂电池 8 个</li> </ul>    |
| UWB 外置天线<br>+IPEX 接口<br>+转接 PCB 板   |                                           | 替换陶瓷天线,通过转接 PCB 板,将DWM1000<br>模块扩展成外置天线,提高稳定性与通讯距<br>离。                                        | ・转接板 PCB 图<br>・UWB 天线 1 条, 増益 3dbm                                                                                                    |

表 3 UWB-S1-Pro 开发套件

## 2.4 公司产品系列说明

| 序<br>号 | 系列        | 名称        | 型号               | 说明           |
|--------|-----------|-----------|------------------|--------------|
| 1      | v হ সা    | 无功放射频模组   | UWB-X1 (DWM1000) | 空旷大于 30 米    |
| 2      |           | 加功放射频模组   | UWB-X1-Pro       | 空旷大于 300 米   |
| 3      | (针对换组仅用)  | 跟随模块      | UWB-X2-AOA       | PDOA 算法      |
| 4      |           |           | UWB-S1-CA        | 空旷大于 30 米    |
| 5      | S系列       | 学习套件      | UWB-S1-SMA       | 空旷大于 80 米    |
| 6      | (针对开发板使用) |           | UWB-S1-Pro       | 空旷大于 300 米   |
| 7      |           | S 系列手持器   | UWB-S1-HH        | 标签输出坐标       |
| 8      |           | 安全帽、物资型标签 | UWB-T-CAP01      | 搭载 X1-Pro 模组 |
| 9      |           | 手环型标签     | UWB-T-WB01       | 搭载 X1-Pro 模组 |
| 10     | T 系列      | 胸卡型标签     | UWB-T-CC01       | 搭载 X1-Pro 模组 |
| 11     | (针对产品使用)  | 成品手持器标签   | UWB-T-HH         | 直接显示当前坐标     |
| 12     |           | 室内成品基站    | UWB-T-GW01       | 带以太网 wifi 通信 |
| 13     |           | 室外成品基站    | UWB-T-GW02       | 带以太网 wifi 通信 |

产品系列说明 (更新于 2020.04.30 日)

表 4 产品系列说明表

## 3. 定位搭建及通讯方式

## 3.1 零维定位搭建

3.1.1 <1 基站 3 标签>

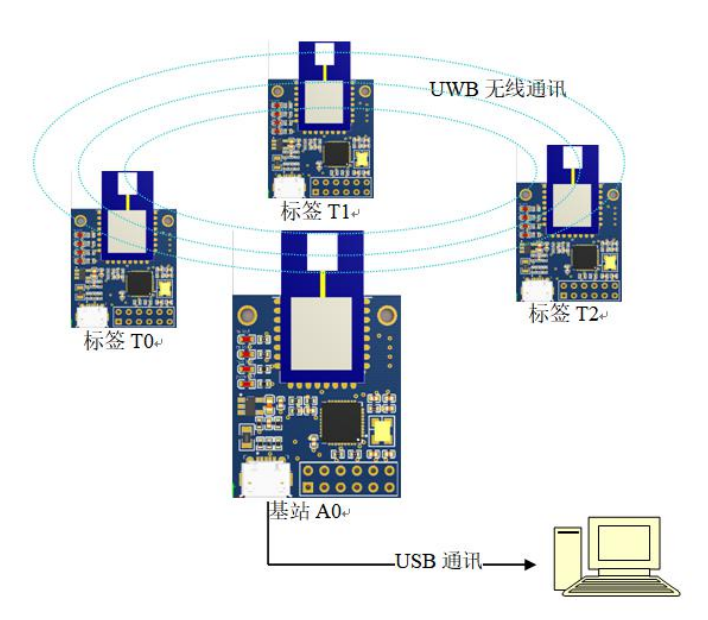

图 2 零维定位 1A3T 框架

步骤一: A0 通过 USB 方式连接 PC 电脑(前提: 完成 USB 驱动安装) 步骤二: 打开 UWB 上位机软件 RTLS(\*\*\*-V2.0.0). exe 步骤三: 如下图所示, 勾选<区域围栏模式>即可。

|     | 基站ID | >    | 釉   | Y轴           | Z轴        |             |         | 5    | 10 Million | 基站0     |    |     |           |     |       |      |      |   |   |      | 设置      |                          |
|-----|------|------|-----|--------------|-----------|-------------|---------|------|------------|---------|----|-----|-----------|-----|-------|------|------|---|---|------|---------|--------------------------|
| 1   |      | 0.00 | m)  | (m)          | (m)       |             |         |      |            | 3E稿 (m) |    |     |           |     |       |      |      |   |   |      | 功能设置    | 平面倒显示设置   网格             |
|     | 1    | 5.00 | 0.  | 00           | 3.00      |             |         |      |            |         |    |     |           |     |       |      |      |   |   |      | 四 執迹/导  | <b>佐根</b> 式              |
| V   | 2    | 0.00 | 5.  | 00           | 3.00      |             |         |      |            |         |    |     |           |     |       |      |      |   |   |      |         |                          |
| 2   | 3    | 5.00 | 5.  | 00           | 3.00      |             |         |      |            |         |    |     |           |     |       |      |      |   |   |      |         | 模式                       |
| •   |      |      |     |              |           |             |         |      |            |         |    |     |           |     |       |      |      |   |   |      | 区域1 (n) | 2.00                     |
| •   |      |      |     |              |           | e (10)      |         |      |            |         |    |     | - a .a    |     | 100   |      |      |   |   |      | 区城2 (6) | 4.00                     |
|     |      |      |     |              |           |             |         |      |            |         |    |     |           |     |       |      |      |   |   | 2.12 | Earth   | 1.00                     |
|     |      |      |     |              |           | 1.16        |         |      | 1          |         |    |     | 1.1.4     |     |       |      |      |   |   | 3.3  | ◎ 外围振り  | <ul> <li>内国採警</li> </ul> |
|     |      |      |     |              |           | x - 35      |         | 1    |            |         |    | 1   |           |     |       |      |      |   |   |      |         | **** A L 40 4 - 1        |
|     |      |      |     |              |           |             |         | 1.   |            |         |    |     | × · ·     |     |       |      |      |   |   | 4.14 |         | 墨珀生标                     |
|     |      |      |     |              |           |             | /.      |      |            |         |    |     | 1         |     |       |      |      |   |   | 4 4  |         |                          |
|     |      |      |     |              |           |             | . / .   |      |            |         |    |     |           |     |       |      |      |   |   |      | 维教定位:   | 零维定位                     |
|     |      |      |     |              |           |             | 1       |      | /          |         |    |     |           |     |       |      |      |   |   |      |         |                          |
|     |      |      |     |              |           |             | 1       |      | /          |         |    | × . |           | 1   |       |      |      |   |   |      | 算法设置:   | 卡尔曼悲波                    |
|     |      | 100  |     | 10 - 15<br>1 | (A) E - 1 |             | 1       | 1    | 1.         | 1       |    | 1   |           | 1   |       | 2.5  | 20 X | 2 | 2 | 2. 3 |         |                          |
| 1   |      |      |     |              |           |             | 1 1 1 1 | - 1  |            |         |    | 1   |           |     |       |      |      |   |   |      | ☑ 显示历史  | 軌迹 20 🗧                  |
| 1   |      |      |     |              |           |             | 1.1     | 1    |            | • • 0   |    |     | - 11 - 14 | 1 1 |       |      |      |   |   | 4 4  |         |                          |
| ÷   |      |      |     |              |           |             | 18 Qu   | - 1  |            |         |    | 1   |           | 1.  |       |      |      |   |   |      | ☑ 显示标签  | 列表                       |
| ÷.  |      |      |     |              |           | 8 (B)       | 1       | 8) B | 1          |         |    | 1.  | - a - a   | 1.  |       |      |      |   |   | 4    | ☑ 显示基站  | 列表                       |
| -   |      |      |     |              |           | s - 142 - 1 |         |      | 1.         |         | /. | 1   |           | 1   |       |      |      |   |   | 4.14 | - 泉示基法  | 标签修正列表                   |
|     |      |      |     |              |           |             | . \ .   |      |            | -       | 1. |     | /         |     |       |      |      |   |   | 2.1  | 1       |                          |
|     |      |      |     |              |           |             |         |      |            |         |    |     | /.        |     |       |      |      |   |   |      |         |                          |
|     |      |      |     |              |           |             |         |      |            |         |    |     | /         |     |       |      |      |   |   |      |         |                          |
|     |      |      |     |              |           |             |         | 1    |            |         |    | /   |           |     |       |      |      |   |   |      |         |                          |
| r - | 5 B  |      | * * | ÷. ÷.        | 10 A A    |             |         | -    |            | 1 - C   |    | /   |           |     | 310 3 | 10.0 | * ÷  |   | 1 | 1 A  |         |                          |

## 3.2 二维定位搭建

3.2.1 <3 基站1标签>

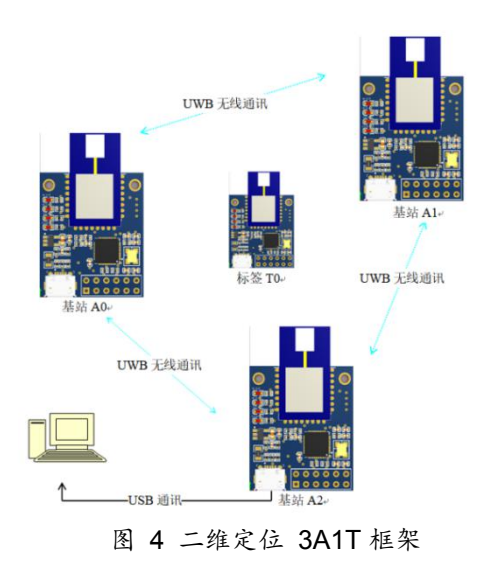

步骤 1: AO 通过 USB 方式连接 PC 电脑(前提: 完成 USB 驱动安装) 步骤 2: 打开 UWB 上位机软件 RTLS (\*\*\*-V2.0.0). exe 步骤 3: 如下图所示, 勾选<轨迹/导航模式>即可。

| 10          | 調査ID             | X轴<br>(m)                    | Y轴<br>(m)                    | Z轴<br>(m)                    | <u>^</u> | 标签ID | X轴<br>(m) | Y轴 Z<br>(m) (i | 13曲 R95<br>m) (m) | 基站0 基站1<br>距离 (m) 距离 (m) | 基站2<br>距离 (m) 距 | 基站3<br>画商 (m) | 第二<br>方能设置 単面開発示決要 回線決要                                                            |
|-------------|------------------|------------------------------|------------------------------|------------------------------|----------|------|-----------|----------------|-------------------|--------------------------|-----------------|---------------|------------------------------------------------------------------------------------|
| V<br>V<br>V | 0<br>1<br>2<br>3 | 0.00<br>1.33<br>0.09<br>3.50 | 0.00<br>0.00<br>1.85<br>1.50 | 3.00<br>3.00<br>3.00<br>3.00 |          |      |           |                |                   |                          |                 |               | <ul> <li>7/m (×Ⅲ 平面(x)(x)(Ⅲ 下面(x))</li> <li>▼ 執道/写叙模式</li> <li>□ 区域郵ビ模式</li> </ul> |
|             | ÷                |                              | +                            | +                            | +        | 2    | ÷         | +              | +                 | +                        | +               | ÷             | 区域1 (n) 2.00 (n)<br>区域2 (n) 4.00 (n)                                               |
|             | +                |                              | +                            | +                            | +        |      | +         | +              | +                 | +                        | +               | +             | ● 7日後後後<br>■ 自动获取基场坐体<br>                                                          |
|             | ÷                |                              | +                            | ÷                            | +        |      | +         | +              | +                 | +                        | +               | ÷             | 算法设置: <u>无</u> ▼<br>▼ 显示历史轨迹 25 ÷                                                  |
|             | +                |                              | +                            | +                            | +        |      | ÷         | +              | +                 | +                        | +               | +             | <ul> <li>夏示杯登列表</li> <li>夏示基站列表</li> <li>夏示基站科法修正列表</li> </ul>                     |
|             | +                |                              | +                            | +                            |          | 0    | ÷         | +              | 1<br>+            | +                        | +               | +             |                                                                                    |

图 5 轨迹/导航模式

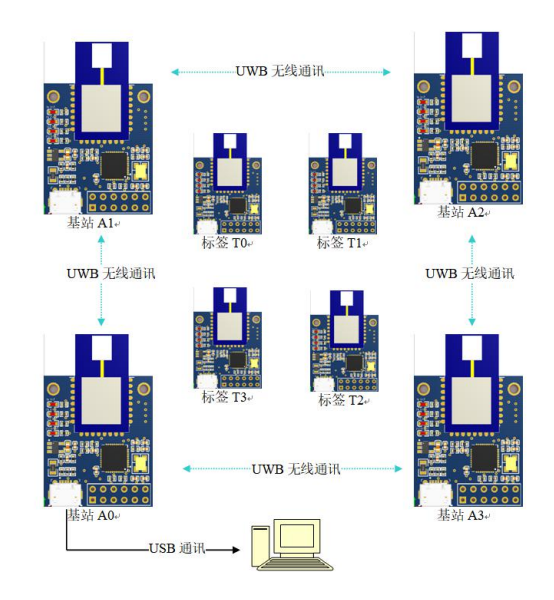

Т

J.

步骤 1.2.3 与二维定位 3 基站 1 标签完全一致。

图 6 二维定位 4A4T 框架

3.3 硬件接口说明

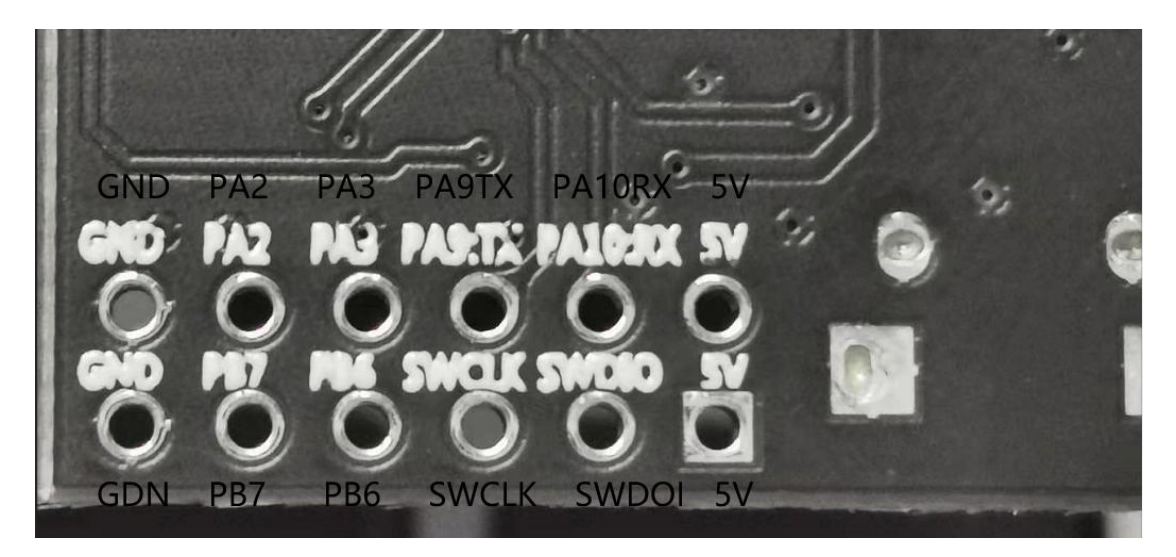

图 7 UWB-S1-Pro IO ロ

| UWB-S1-Pro 开发板 | 10 口说明 |
|----------------|--------|
| PA2            | 预留     |
| PA3            | 预留     |

| ΡΑ9ΤΧ  | 串口 TX (2.3.2节)          |
|--------|-------------------------|
| PA10RX | 串口 RX (2.3.2节)          |
| PB7    | 预留                      |
| PB6    | 预留                      |
| SWCLK  | SWD 下载方式: SWCLK(2.3.1节) |
| SWD10  | SWD 下载方式: SWD10(2.3.1节) |
| GND    | 电源负极                    |
| 5V     | 电源正极 5V                 |

表 5 UWB-S1-Pro IO 口对应表

## 3.3.1 固件升级/在线调试 连接方法

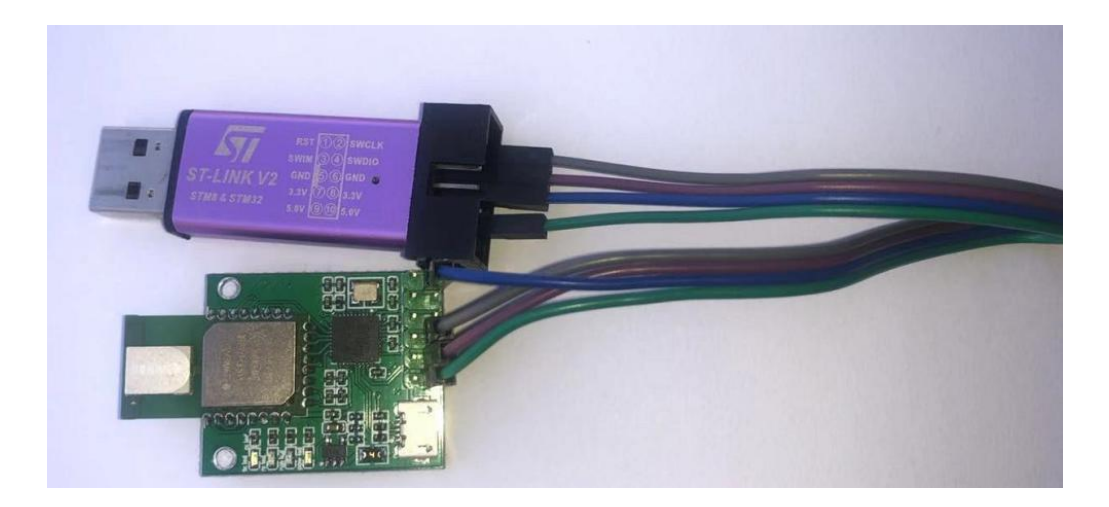

图 8 固件下载 ST-link 接法

| UWB-S1-Pro 开发板 | ST-LINK |
|----------------|---------|
| GND            | GND     |
| SDIO           | SWDIO   |
| SCLK           | SWCLK   |
| 5۷             | 5V      |

表 6 固件下载 ST-link 接法表

## 3.3.2 TTL 串口 连接方法

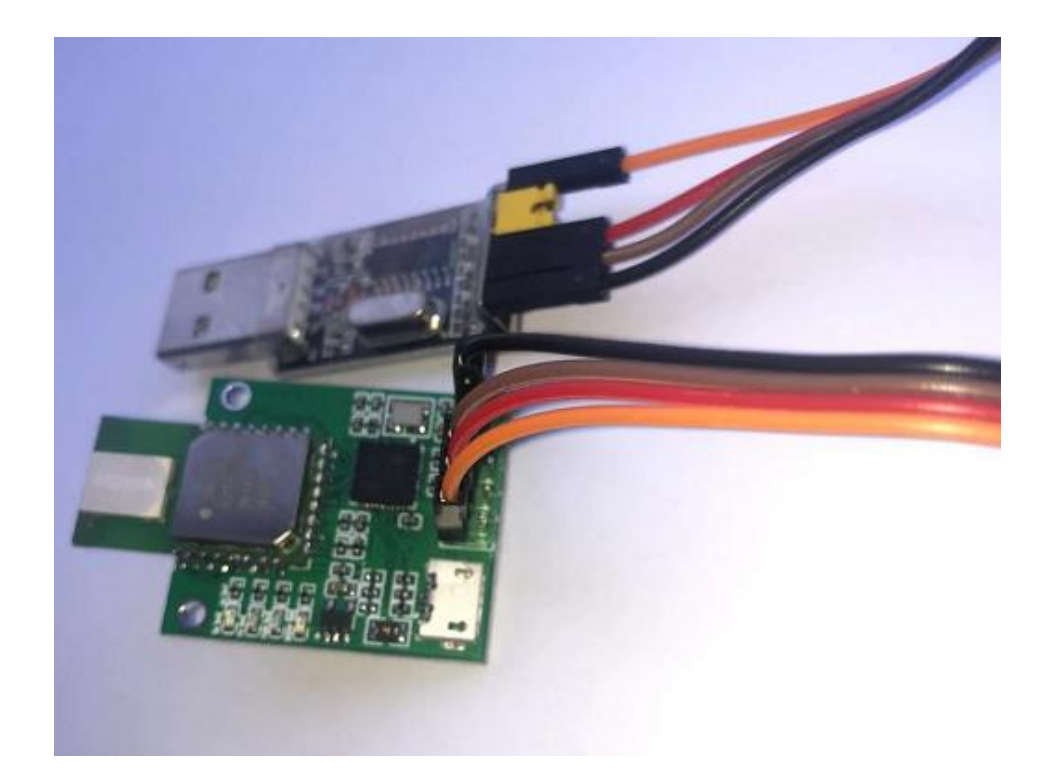

图 9 TTL 串口接法

| UWB-S1-Pro 开发板 | USB TO TTL (CH340) |
|----------------|--------------------|
| GND            | GND                |
| РА9ТХ          | RXD                |
| PA10RX         | TXD                |
| 5۷             | 5۷                 |

表 7 TTL 串口接法表

## 3.3.3 Micro USB 连接方法

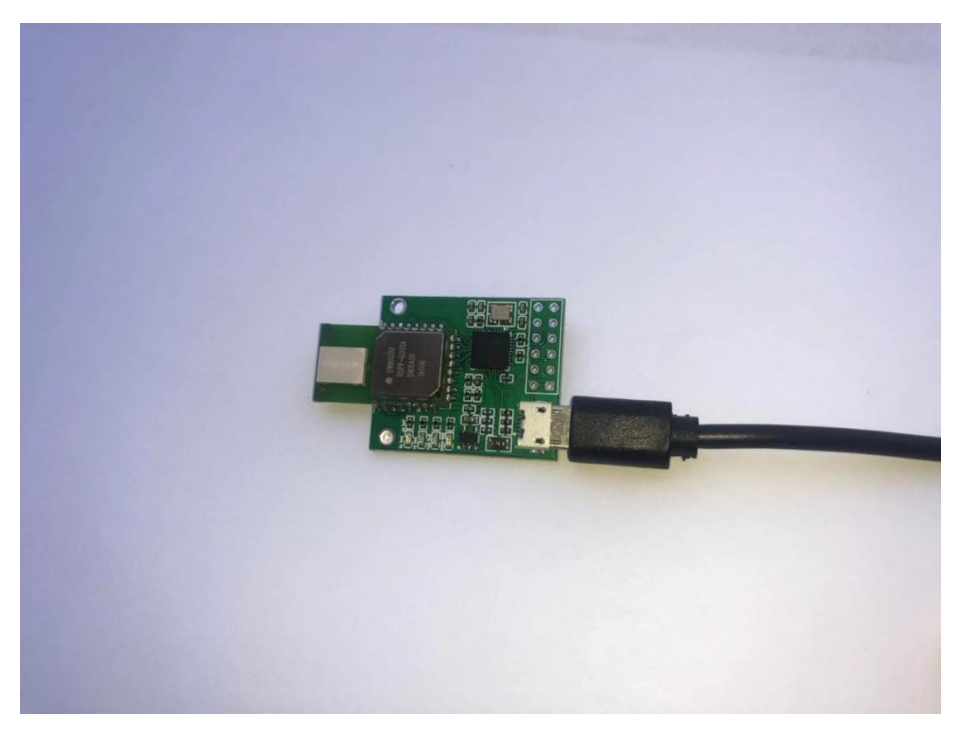

#### 图 10 Micro USB 接法

## 3.4 串口协议说明

### 3.4.1 串口输入(AT 命令配置)

UWB-S1-Pro 开发板出厂已经设置完成,如无特殊情况,无需变更。可直接跳过此步骤,如用户想自行进行设置,可通过如下 AT 命令集进行配置。

| AT · | 命令 | 、集如 | 下 |
|------|----|-----|---|
|------|----|-----|---|

| AT 命令集         | 含义                     | 示你                     | a]                           |             |          |   |   |  |
|----------------|------------------------|------------------------|------------------------------|-------------|----------|---|---|--|
| AT+VER?        | 查版本号                   | AT+VER?<br>OK+VER=s    | oft:v02_00_0                 | 01, hard:v0 | 1_00_001 |   |   |  |
| AT+RSET        | 模块复位                   | AT+RSET<br>OK+RSET     |                              |             |          |   |   |  |
| AT+RTOKEN      | 模块恢复出厂模式               | AT+RTOKEN<br>OK+RTOKEN |                              |             |          |   |   |  |
| AT+SW=1XXXXXX0 | 配置模块基本参数<br>(配置完成复位生效) | AT+SW=10<br>OK+SW=10   | 0000000 //标图<br>0000000<br>x | ž 0<br>x    | x        | x | 0 |  |

|                          |            | 默认                            | 0:110K 速率    | 0:信道 2     | 0:标签 | 000:工作 ID0 | 默认 |  |  |  |
|--------------------------|------------|-------------------------------|--------------|------------|------|------------|----|--|--|--|
|                          |            |                               | 1:6.8M 速率    | 1:信道 5     | 1:基站 | 001:工作 ID1 |    |  |  |  |
|                          |            |                               |              |            |      | 010:工作 ID2 |    |  |  |  |
|                          |            |                               |              |            |      | 011:工作 ID3 |    |  |  |  |
|                          |            |                               |              |            |      | 100:工作 ID4 |    |  |  |  |
|                          |            |                               |              |            |      | 101:工作 ID5 |    |  |  |  |
|                          |            |                               |              |            |      | 110:工作 ID6 |    |  |  |  |
|                          |            |                               |              |            |      | 111:工作 ID7 |    |  |  |  |
|                          |            | AT+SW_R?                      |              |            |      |            |    |  |  |  |
| AT+SW_R?                 | 读取模块基本参数   |                               |              |            |      |            |    |  |  |  |
|                          | 配置模块校正参数   | AT+DMC=[                      | a:+0.9972,b: |            |      |            |    |  |  |  |
| AT+DMC=a:X.XXXX,b:XXX.XX | (配置完成复位生效) | 0K+DMC=[a:+0.9972, b:+613.42] |              |            |      |            |    |  |  |  |
|                          |            | AT+DMC_R                      | ?            |            |      |            |    |  |  |  |
| AT+DMC_R?                | 读取模块校正参数   | AT+DMC_R                      | =[a:+0.9972, | b:+613.42] |      |            |    |  |  |  |

表 8 AT 命令集

TTL 串口配置:连接方法如2.3.2节所示,其波特率、停止位、数据位、奇偶校验如图-

显示。

| 3 XCOM V2.0                                                                                                    | 1 <u>00</u> 0                      |                                                  |
|----------------------------------------------------------------------------------------------------|------------------------------------|--------------------------------------------------|
| 03 00000542 00000083 00000000 00000000 0188 18 40224022 a0:0<br>03 00000801 00000156 00000000 00000000 018a 19 00005efb a0:0<br>03 000005efb 00000070 00000000 018a 19 40224022 a0:0<br>03 00000541 0000017e 00000000 018a 1a 00005d5f a0:0                                                                                                    | 串口选择<br>COM3:USB-                  | SERIAL                                           |
| 03       0000044f       000000006       00000000       018 · 1 · 4 · 40224022 · a0 : 0         03       00000466       00000165       00000000       018 · 1 · 6 · 0000163       adv         03       00000464       000000075       00000000       018 · 1 · 6 · 00005242 · a0 : 0         03       00000479       00000000       018 · 1 · 6 · 00005427 · a0 : 0       0         03       00000479       00000000       019 · 0 · 00005427 · a0 : 0       0         03       00000474       00000000       00000000       019 · 0 · 00005427 · a0 : 0         03       00000547       00000000       00000000       019 · 0000058 · a0 : 0         03       00000542       000000000       00000000       019 · 1 · 40224022 · a0 : 0         03       00000542       000000000       00000000       019 · 1 · 40224022 · a0 : 0         03       00000542       000000000       019 · 1 · 40224022 · a0 : 0         03       00000547       000000000       019 · 1 · 40224022 · a0 : 0         03       00000542       000000000       019 · 1 · 40224022 · a0 : 0         03       00000547       000000000       019 · 00000000         03       00000547 · 00000000       000000000       019 · 000000000         03 <th>波特率<br/>停止位<br/>数据位<br/>奇偶校验<br/>串口操作</th> <th>115200<br/>1<br/>8<br/>无<br/>● 关闭串D</th> | 波特率<br>停止位<br>数据位<br>奇偶校验<br>串口操作  | 115200<br>1<br>8<br>无<br>● 关闭串D                  |
| - 03 0000048£ 0000009% 00000000 00000000 019 22 40224022 40:0<br>03 00000579 00000168 00000000 00000000 019 23 00006004 40:0<br>03 0000058 000000177 00000000 00000000 01% 02 400224022 40:0<br>03 000004% 00000091 00000000 00000000 01x0 24 40224022 x0:0<br>▼ 3 000004% 00000091 00000000 00000000 01x0 24 40224022 x0:0<br>▼ 第次发送 多条发送 协议传输 帮助                                                                                                    | □ 16进制<br>□ 16进制<br>□ RTS<br>□ 时间戳 | 「<br>「<br>「<br>」<br>日底黑:<br>」<br>DTR<br>(以換行回车断) |
| 开源电子网:www.openedv.com                                                                                                    | '                                  | 发送                                               |
| □ 定时发送 周期: 1000 ms 打开文件<br>□ 16进制发送 ☑ 发送新行 0% 开源电子                                                                                                    | 发送文件<br>网:www.op                   | 停止发送<br>penedv. com                              |
| O         ▼         www.openedv.com         S:0         R:5570         CTS=0 DSR=0 DCD=0                                                                                                    | 当前时间 19:4                          | 19:31                                            |

图 11 UART XCOM 配置截图

Micro USB 配置: 连接方法如 2.3.3 所示, 其波特率、停止位、数据位、奇偶校验无需 更改自适应。

## 3.4.2 串口输出(距离数据)

| 字段 |    | 含ゞ        | ι        |          |          |          |      |           |          |      |  |
|----|----|-----------|----------|----------|----------|----------|------|-----------|----------|------|--|
| 3. | mc | <b>0f</b> | 00000663 | 000005a3 | 00000512 | 000004cb | 095f | <b>c1</b> | 00024c24 | a0:0 |  |
| 2. | ma | 07        | 00000000 | 0000085c | 00000659 | 000006b7 | 095b | 26        | 00024bed | a0:0 |  |
| 1. | mr | 0f        | 000005a4 | 000004c8 | 00000436 | 000003f9 | 0958 | с0        | 40424042 | a0:0 |  |

|         | 信息 ID: mr,mc,ma                                      |
|---------|------------------------------------------------------|
| мір     | mr:基站与标签距离值(原始数据), T-A0, T-A1, T-A2, T-A3            |
| MID     | mc:基站与标签距离值(校正过数据),T-A0,T-A1,T-A2,T-A3               |
|         | ma:基站之间的距离值, A0-A1 A1-A2 A0-A2                       |
| MASK    | 距离 RAGNEO, RANGE1, RANGE2, RANGE3, 数据有效位             |
| MACK    | 0x0f(0x00001111)表示 RAGNEO, RANGE1, RANGE2, RANGE3 有效 |
| RANGEO  | 标签到基站 0 的距离值,单位:mm                                   |
| RANGE1  | 标签到基站1的距离值,单位:mm                                     |
| RANGE2  | 标签到基站 2 的距离值,单位:mm                                   |
| RANGE3  | 标签到基站 3 的距离值,单位:mm                                   |
| NRANGES | 计数值(不断累加)                                            |
| RSEQ    | UWB 无线通信序列号计数值(不断累加)                                 |
| DEBUG   | 如果 MID=ma, 代表 TX/RX 天线延迟                             |
|         | T:标签的 ID,                                            |
| aT:A    | A: 基站的 ID,                                           |
|         | 通过 AT 命令进行设置 ID, 并非芯片的 64Bit 的 ID                    |

表 9 定位数据含义

## 4. RTLS 上位机使用说明

本章节介绍一下 PC 上位机的使用。本上位机软件使用 QT 5.11.3 MinGM 开发,编写 语言为 C++。Qt 是一个 1991 年由奇趣科技开发的跨平台 C++图形用户界面应用程序开 发框架。它既可以开发 GUI 程序,也可用于开发非 GUI 程序,比如控制台工具和服务器。Qt 是面向对象的框架,使用特殊的代码生成扩展(称为元对象编译器)以及一些宏,易于 扩展,允许组件编程。

该上位机支持功能如下

- 1、USB 通讯/USART 通讯(CH340)
- 2、TCP 服务器(默认 Port: 9999)
- 3、TCP 客户端(第三方接口)
- 4、导入地图设置
- 5、标签移动轨迹显示

| 00 0.00<br>333 0.00<br>1.85<br>50 1.50<br>+ +<br>+ + | 3.00<br>3.00<br>3.00<br>3.00<br>4<br>+<br>+<br>+ | +<br>+<br>+             | + 2                  | 标3<br>+<br>+<br>+              | <mark>签板块</mark><br>+<br>+                       | +<br>+                               | +                                                    | +                                                    | +<br>+                                               | +                                                    | +                                                    | 図 私政・写政視式<br>□ Cは現世(現式<br>□ Cは現世(現式<br>□ Cは現世(現式<br>□ Cは知識) ● ○ ○ ○ ○ ○ ○ ○ ○ ○ ○ ○ ○ ○ ○ ○ ○ ○ ○ |
|------------------------------------------------------|--------------------------------------------------|-------------------------|----------------------|--------------------------------|--------------------------------------------------|--------------------------------------|------------------------------------------------------|------------------------------------------------------|------------------------------------------------------|------------------------------------------------------|------------------------------------------------------|---------------------------------------------------------------------------------------------------|
| + +<br>+ +                                           | +                                                | +                       | +<br>• 2<br>+        | +<br>+<br>+                    | *<br>*                                           | + + +                                | +<br>+                                               | *                                                    | +                                                    | †<br>†                                               | +                                                    | 区域1 (a) 2 00 (音<br>区域2 (a) 4 00 (音<br>) 外蛋振客 ● 内围振客<br>■ 自动获取基站坐标                                 |
| + +                                                  | +                                                | +<br>+                  | + ²                  | +                              | +<br>+                                           | +                                    | +                                                    | +                                                    | +                                                    | +                                                    | ٠                                                    | <ul> <li>小風採警</li> <li>● 内風探響</li> <li>□ 自动获取基站坐标</li> </ul>                                      |
| + +                                                  | +                                                | ÷1                      | +                    | Ŧ                              | +                                                | +                                    |                                                      |                                                      |                                                      |                                                      |                                                      |                                                                                                   |
|                                                      |                                                  |                         |                      |                                |                                                  |                                      | 7                                                    | +                                                    | ÷                                                    | Ť                                                    | +                                                    | <b>设置机</b><br>维教定位: 二维定位                                                                          |
| + +                                                  | +                                                | ÷                       | +                    | +                              | 显示板均                                             | + +                                  | +                                                    | +                                                    | +                                                    | ÷                                                    | +                                                    | 算法设置: 无<br>▼ 显示历史轨迹 25 🔮                                                                          |
| + +                                                  | +                                                | <u>+</u>                | +                    | +                              | ÷                                                | +                                    | ÷                                                    | ÷                                                    | +                                                    | Ŧ                                                    | +                                                    | ☑ 显示标签列表 ☑ 显示基站列表                                                                                 |
| + +                                                  | +                                                | +                       | •                    | ٠                              | +                                                | •                                    | ٠                                                    | +                                                    | +                                                    | ÷                                                    | +                                                    | □ 显示基站标签修正列表                                                                                      |
| + +                                                  | +                                                | +                       | ÷                    | +                              | +                                                | +                                    | +                                                    | ÷                                                    | +                                                    | +                                                    | +                                                    |                                                                                                   |
|                                                      | + +<br>+ +<br>+ +                                | + + +<br>+ + +<br>+ + + | + + + +<br>+ + + + + | + + + + +<br>+ + + + • • • • • | + + + + + +<br>+ + + + <b>0</b> +<br>+ + + + + + | + + + + + + + +<br>+ + + + + + + + + | $\begin{array}{cccccccccccccccccccccccccccccccccccc$ | $\begin{array}{cccccccccccccccccccccccccccccccccccc$ | $\begin{array}{cccccccccccccccccccccccccccccccccccc$ | $\begin{array}{cccccccccccccccccccccccccccccccccccc$ | $\begin{array}{cccccccccccccccccccccccccccccccccccc$ | $\begin{array}{cccccccccccccccccccccccccccccccccccc$                                              |

图 12 RTLS 上位机初始界面

QT上位机界面介绍(如上图)

- 1)菜单栏
- 2)基站板块
- 3)标签板块
- 4)展示板块
- 5) 通讯板块
- 6)设置板块

## 4.1 菜单栏

1) 界面菜单

- 1、设置 显示或隐藏窗口之间切换
- 2、主界面 显示或隐藏主界面小地图窗口切换

| 用面 報調          | b . |      |           |           |           |       |
|----------------|-----|------|-----------|-----------|-----------|-------|
| /<br>设置<br>主界面 | 0   |      | 1994      |           |           | 1.1.1 |
|                | T   | 基站ID | X轴<br>(m) | Y轴<br>(m) | Z轴<br>(m) | Í     |
|                | V   | 0    | 0.00      | 0.00      | 3.00      | =     |
|                | V   | 1    | 1.33      | 0.00      | 3.00      |       |
|                |     | 2    | 0.09      | 1.85      | 3.00      |       |
|                | 101 | 3    | 3.50      | 1.50      | 3.00      |       |

图 13 菜单栏-界面

- 2) 帮助菜单
  - 1、关于 显示软件版本

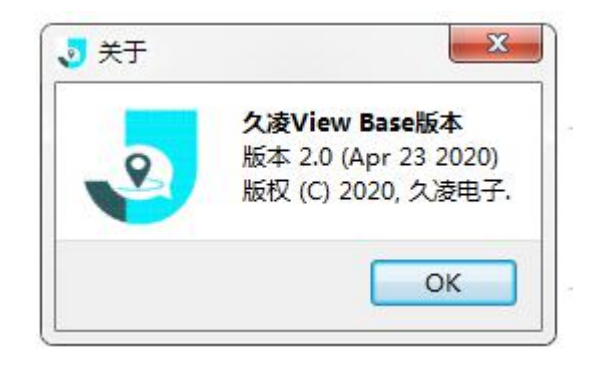

图 14 菜单栏-帮助

## 4.2 基站板块

该板块显示基站 ID 及其所在位置的坐标,用户可通过手动输入 A0,A1,A2,A3 的坐标进行更改,如用户勾选使用<自动获取基站坐标>功能可以自动更改 A0,A1,A2 的坐标值(A3 不参自动更新)。

| ł | 基站ID | X轴<br>(m) | Y轴<br>(m) | Z轴<br>(m) | Â |
|---|------|-----------|-----------|-----------|---|
| V | 0    | 0.00      | 0.00      | 3.00      | E |
| V | 1    | 1.33      | 0.00      | 3.00      |   |
| 1 | 2    | 0.09      | 1.85      | 3.00      |   |
|   | 3    | 3.50      | 1.50      | 3.00      | - |

图 15 基站板块

## 4.3 标签板块

该板块列出了标签的 ID、对应 X 轴、Y 轴、Z 轴的数据、R95 统计学变量,及该标签

对应 A0,A1,A2,A3 的距离值(m)。

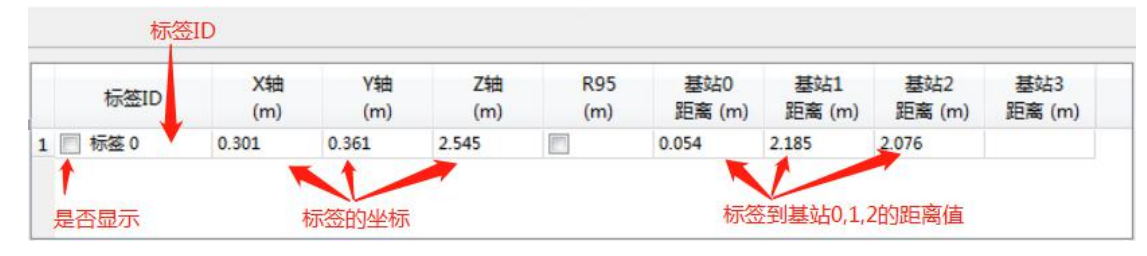

图 16 标签板块

## 4.4 展示板块

UWB-T-RTLS <u>男</u>面 帮助 谜口: 断开 Ytá (m) 3.00 6.00 ~00 Z#8 (m) 3.00 3.00 3.00 设置 X# (m) 1.00 10.00 1.00 X轴 (m) 0.381 
 Y轴 (m)
 Z轴 (m)
 R95 (m)
 基站0 距离(m)
 基站1 距离(m)
 基站2 距离(m)
 基站3 距离(m)

 0.276
 2.621
 0.012
 0.104
 2.212
 2.104
 功能设置 平面图显示设置 网络设置 着《 ) 1 🗐 标签 0 0 04545. jpe 清除 🔲 保存 ● 像素
 ● 像素 X偏移 Y 偏移 0 1000.00 意 像素/米 1000.00 意 像素/米 X 比例 X 比例 翻時 X 翻時 X ☑ 显示原点 设置原点 设置1 比例 设置1 比例 图 17 展示板块-导入地图效果图

该板块展示了基站与标签的动态坐标,同时支持用户导入背景图。

#### 4.5 通讯板块

该板块为 UWB 设备 USB/USART 连接情况

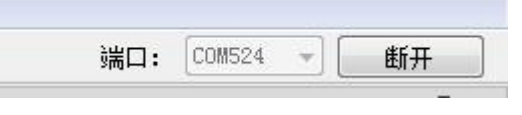

图 18 通讯板块-有线连接

## 4.6 设置板块

该板块可配置界面参数/第三方接口等功能。

- 1、功能设置:配置工作模式及滤波方式设置
- 2、平面图显示设置: 地图导入等功能设置
- 3、网格设置:网络格显示功能设置
- 4、参数设置:支持远程通讯/第三方接口接入/设备标定等功能

### 4.6.1 功能设置

| 功能设置                                     | 平面图显         | 示设置      | 网格设置 | ( ₫∢() |
|------------------------------------------|--------------|----------|------|--------|
| ☑ 轨迹/                                    | 导航模式         |          |      |        |
|                                          | 國栏模式         |          |      |        |
| 区域1                                      | (m)          | 2.00     | A V  |        |
| 区域2                                      | (m)          | 4.00     | A    |        |
| ◎ 外围排                                    | 民警           | ◎ 内围排    | 民藝   |        |
| 🗌 自动家                                    | 款取基站坐椅       | <u>7</u> |      |        |
| 维数定位                                     | :            | 二维定位     | -    |        |
| 算法设置                                     | : [          | 卡尔曼滤油    | ż ▼  |        |
| 🔽 显示质                                    | 6史轨迹         | 25       | A V  |        |
|                                          |              |          |      |        |
| 📝 显示树                                    | 透列表          |          |      |        |
| <ul> <li>☑ 显示板</li> <li>☑ 显示板</li> </ul> | 示签列表<br>基站列表 |          |      |        |

图 19 设置板块-功能设置

功能设置界面具备如下功能:

- 1、<轨迹/导航模式>和<区域围栏模式>二选一配置
- 2、选择<轨迹/导航模式>的历史轨迹显示功能
- 3、选择<区域围栏模式>的区域报警功能
- 4、滤波算法设置功能。

| 清除            | 📄 🗌 保存   | F  |      |  |
|---------------|----------|----|------|--|
| X 偏移          | 0        | ×  | 像素   |  |
| Υ 偏移          | 0        | ×  | 像素   |  |
| X 比例          | 1000.00  | -  | 像素/米 |  |
| Y 比例          | 1000.00  | *  | 像素/米 |  |
| 翻转 X          |          |    |      |  |
| 翻转Ⅰ<br>☑ 显示原点 | <br>设置原: | É) |      |  |

图 20 设置板块-平面图显示设置

平面图显示设置界面具备如下功能:

- 1、地图导入功能
- 2、导入图片比例缩放功能
- 3、导入图片镜像功能

#### 4.6.3 网格设置

| 平面图显   | 示设置  | 网格设置    | 参数设置 |  |
|--------|------|---------|------|--|
| 宽度(米)  | 0.50 | A.<br>V |      |  |
| 高度(米)  | 0.50 |         |      |  |
| 📝 显示网格 | i    |         |      |  |
|        |      |         |      |  |
|        |      |         |      |  |
|        |      |         |      |  |

#### 图 21 设置板块-网络设置

网格设置设置界面具备如下功能:

1、网格显示

2、网格大小设置

## 4.6.4 参数配置

| 半面图显示设置                        | 网格设置               | 参数设置 | • |
|--------------------------------|--------------------|------|---|
| 服务器端口:                         | 9999               |      |   |
| 侦                              | м                  |      |   |
| 接受命令显示区                        |                    |      |   |
|                                |                    |      |   |
|                                |                    |      |   |
|                                |                    |      |   |
|                                |                    |      |   |
|                                |                    |      |   |
|                                |                    |      |   |
|                                |                    |      |   |
|                                |                    |      |   |
|                                |                    |      |   |
| 安 <b>山</b> )岩TCP/TP・           |                    |      |   |
| 客户端TCP/IP:<br>客户端TCP/Port・     |                    |      |   |
| 客户端TCP/IP:<br>客户端TCP/Port:     |                    |      |   |
| 客户端TCP/IP:<br>客户端TCP/Port:<br> | P服务器               |      |   |
| 客户端TCP/IP:<br>客户端TCP/Port:<br> | P服务器               |      |   |
| 客户端TCP/IP:<br>客户端TCP/Port:<br> | P服务器               |      |   |
| 客户端TCP/IP:<br>客户端TCP/Port:<br> | P服务器<br>1.0        |      |   |
| 客户端TCP/IP:<br>客户端TCP/Port:<br> | P服务器<br>1.0<br>0.0 |      |   |

图 22 设置板块-参数设置

参数设置界面具备如下功能:

1、支持 TCP 客户端连接(供 UWB-T 系列使用)

- 2、接收命令显示(供 UWB-T 系列使用)
- 3、支持第三方接口
- 4、支持 UWB 标定系数修改

## 5. UWB 测距/定位分析

DW1000 的测距原理在<dw1000\_user\_manual.pdf>文档中有介绍,这里将继续详细介绍测距原理且定位原理。

#### 5.1 UWB 测距的原理

DW1000 有两种测距的方式, 一种是 SS 测距(Single-sided Two-way Ranging), 另外一种 是 DS 测距(Double-sided Two-wayRanging)。

#### 5.1.1 UWB 单边测距

<单边测距>具体流程:设备 A 首先向设备 B 发出一个数据包,并记录下发包时刻 Tal, 设备 B 收到数据包后,记下收包时刻 Tbl。之后设备 B 等待 Treply 时刻,在 Tb2(Tb2 = Tb1 + Treply)时刻,向设备 A 发送一个数据包,设备 A 收到数据包后记下 Ta2.然后可以算出电 磁波在空中的飞行时间 Tprop,飞行时间乘以光速即为两个设备间的距离。

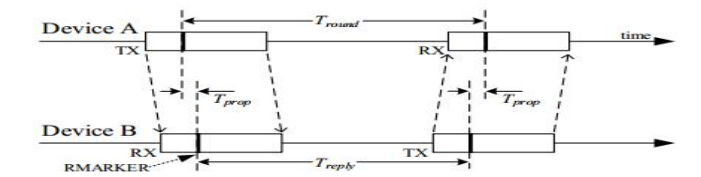

Figure 36: Single-sided Two-way ranging

Tround = Ta2 - Ta1Treply = Tb2 - Tb1

$$\hat{T}_{prop} = \frac{1}{2} \big( T_{round} - T_{reply} \big)$$

因为设备 A 和设备 B 使用各自独立的时钟源,时钟都会有一定的偏差,假设设备 A 和 设备 B 时钟的实际频率是预期频率的 eA 和 eB 倍,那么因为时钟偏差引入的误差 error 为:

$$error = \hat{T}_{prop} - T_{prop} \approx \frac{1}{2}(e_B - e_A) \times T_{reply}$$

设备 A 和 B 的时钟偏差都会对 Tprop 值造成影响,并且直接影响我们的测量精度,因为光速是 30cm/ns,所以很小的时钟偏差也会对测量结果造成很大影响,而且这种影响是 SS 测距方式无法避免的。也因此 SS 测距很少被采用,大部分情况下我们都使用 DS 测距的方式。

| clock error<br>T <sub>reply</sub>                                               | 2 ppm  | 5 ppm  | 10 ppm | 20 ppm | 40 ppm |
|---------------------------------------------------------------------------------|--------|--------|--------|--------|--------|
| 211 µs total<br>6.81 Mbps<br>64 Symbol Preamble<br>96 µs response delay         | 0.2 ns | 0.5 ns | 1.1 ns | 2.1 ns | 4.2 ns |
| 275 µs total<br>6.81 Mbps<br>128 Symbol Preamble<br>96 µs response delay        | 0.3 ns | 0.7 ns | 1.4 ns | 2.8 ns | 5.5 ns |
| <b>403 μs total</b><br>6.81 Mbps<br>256 Symbol Preamble<br>96 μs response delay | 0.4 ns | 1 ns   | 2 ns   | 4 ns   | 8 ns   |

#### 5.1.2 UWB 双边测距

<双边测距>具体流程:DS测距在 SS测距的基础上增加一次通讯,两次通讯的时间可以 互相弥补(因为时间偏移引入的误差)。

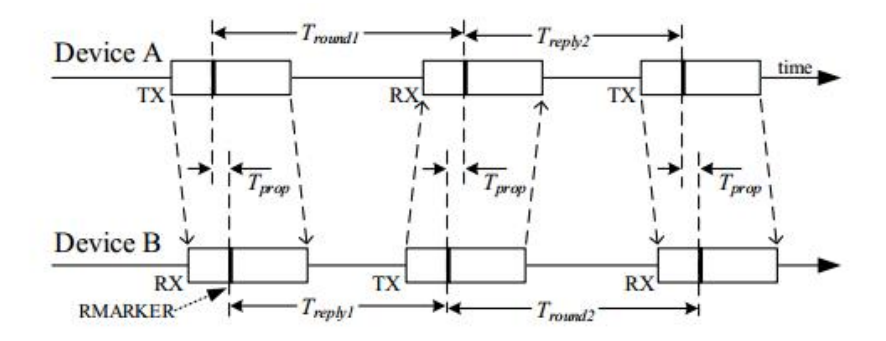

Figure 38: Double-sided Two-way ranging with three messages

$$\hat{T}_{prop} = \frac{(T_{round1} \times T_{round2} - T_{reply1} \times T_{reply2})}{(T_{round1} + T_{round2} + T_{reply1} + T_{reply2})}$$

使用 DS 测距方式时钟引入的误差为

$$error = \hat{T}_{prop} \times \left(1 - \frac{k_a + k_b}{2}\right)$$

假设设备 A 和设备 B 的时钟精度是 20ppm (很差), 1ppm 为百万分之一, 那么 Ka 和 Kb 分别是 0.99998 或者 1.00002, ka 和 kb 分别是设备 A、B 时钟的实际频率和预期频率的 比值。设备 A、B 相距 100m, 电磁波的飞行时间是 333ns。则因为时钟引入的误差为 20\*333\*10-9 秒, 导致测距误差为 2.2mm, 可以忽略不计了。因此双边测距是最常采用的测 距方式。

### 5.2 UWB 定位原理

通过使用时分多址的管理,使每一个标签与基站进行通讯,从而获得标签与基站的距离 值。(管理时间片任务由基站 A0 负责)

距离 d= 光速\*时间差

三边测距定位算法原理已知 A0(x1, y1), A1(x2, y2), A2(x3, y3)。且已知未知点标签 Tn 到 3 个坐标的距离值为 d1, d2, d3。以 d1, d2, d3 为半径做三个圆, 根据毕达哥拉斯 定理,得出焦点及未知点的位置计算公式:

> $(x1 - x0)^2 + (y1 - y0)^2 = d1^2$  $(x2 - x0)^{2} + (y2 - y0)^{2} = d2^{2}$  $(x3 - x0)^{2} + (y3 - y0)^{2} = d3^{2}$

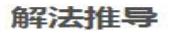

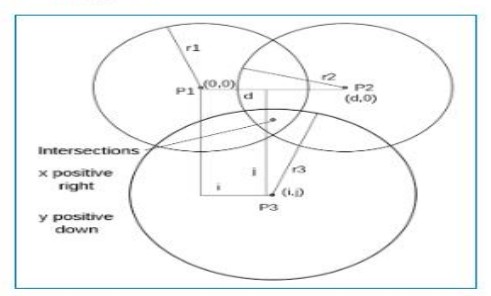

设未知点位置为 (x, y), 令其中的第一个球形 P1 的球心坐标为 (0, 0), P2 处于相同 纵坐标, 球心坐标为 (d,0), P3 球心坐标为 (i,j), 三个球形半径分别为 r1,r2,r3, z为三 球形相交点与水平面高度。则有:

 $r1^2 = x^2 + y^2 + z^2$  $r2^{2} = (x - d)^{2} + y^{2} + z^{2}$  $r3^{2} = (x - i)^{2} + (y - j)^{2} + z^{2}$ 当 z=0 时, 即为三个圆在水平面上相交为一点, 首先解出 x:  $x = (r1^2 - r2^2 + d^2) / 2d$ 将公式二变形,将公式一的 z2 代入公式二,再代入公式三得到 y 的计算公式:  $y = (r1^2 - r3^2 - x^2 + (x - i)^2 + j^2) / 2j$ 

从而解算出标签的坐标位置。

## 5.3 基站流程图

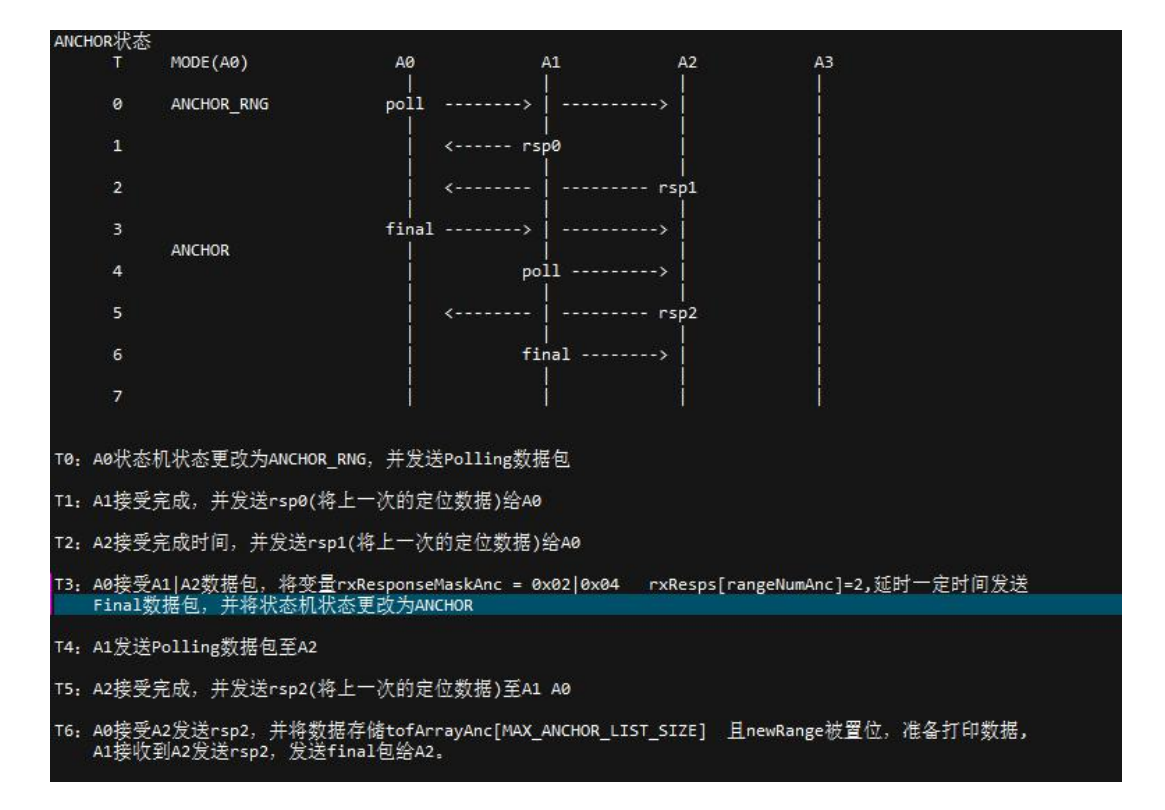

图 23 基站的流程图及文字说明

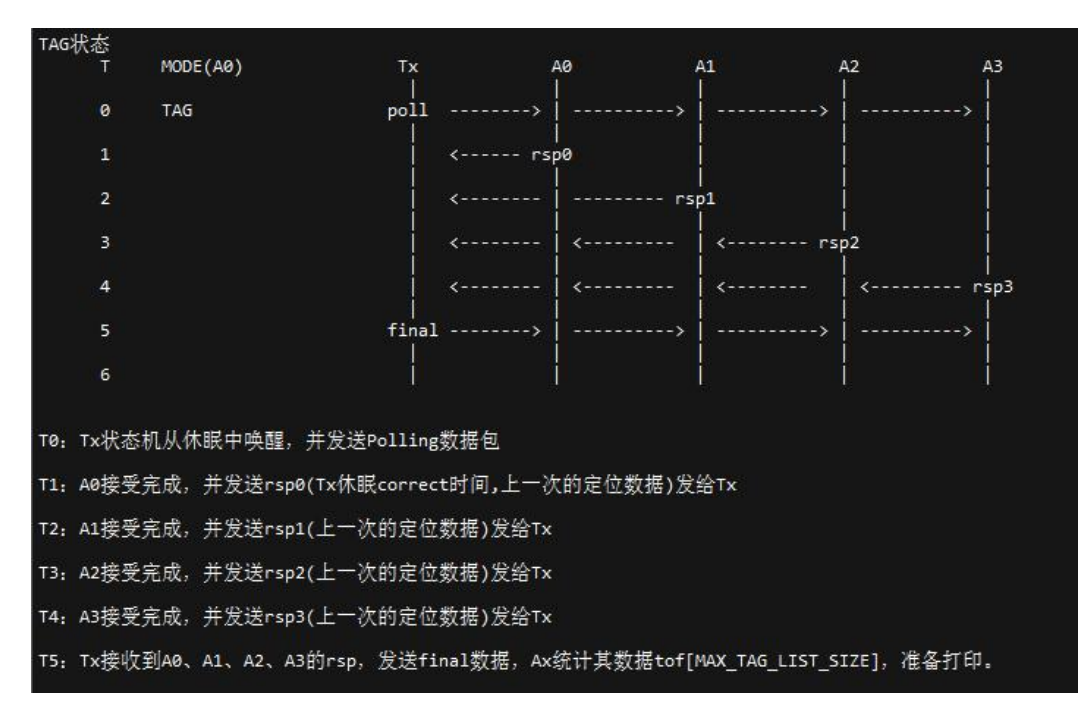

## 5.4 标签流程图

图 24 标签的流程图及文字介绍

## 6. 常见问题

## 6.1 学习 UWB 需要哪些知识储备

| 序号 | 硬件方面                        | 软件方面          |
|----|-----------------------------|---------------|
| 1  | 学习使用C语言开发                   | 学习 C++语言      |
| 2  | 学习使用 STM32(SPI USART USB)开发 | 学习 QT 上位机开发应用 |
| 3  | 学习使用 Keil 开发平台/调试           |               |
|    |                             |               |

表 10 UWB 学习知识储备

## 6.2 学习 UWB 需要哪些开发工具

| 序号 | 软件              | 作用        |  |
|----|-----------------|-----------|--|
| 1  | Keil            | 开发 STM32  |  |
| 2  | XCOM 串口调试助手     | 调试串口      |  |
| 3  | ST-LINK Utility | 下载固件      |  |
| 4  | QT              | 上位机开发(可选) |  |
|    |                 |           |  |

表 11 UWB 开发工具

## 6.3 UWB 数据精度如何

使用波形检测上位机采集得到下图结果: 红色波形:UWB 原始数据其上下波动 152mm 白色波形:UWB 经算法滤波数据其上下波动 81mm

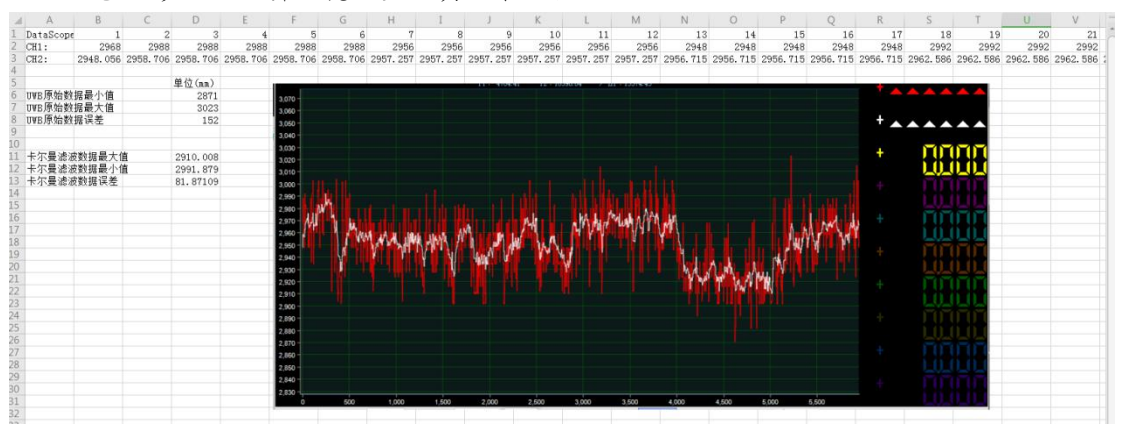

图 25 UWB 波形显示

波形检测上位机在文档<4.UWB 测距波形分析>目录下。

### 6.4 UWB 模块测量时数据抖动

- 1、检查安装环境,导电物体与物体阻挡会影响测距定位误差。
- 2、保证基站 30cm 内无遮挡。
- 3、选择空旷环境搭建测试。

### 6.5 UWB 模块测量值与实际值误差很大原因

这是由于,我们使用的现场,环境都是不同的,受经纬度、空气质量、环境障碍物、海拔等等因素干扰,所以在产品化的进程中,必须要对模块进行校准,一般情况下仅需对输出 距离值基站/标签进行校准。利用 Microsoft 2016 Excel 软件,进行数据拟合,并生成拟 合公式。拟合公式有很多,最简单的是线性方程。

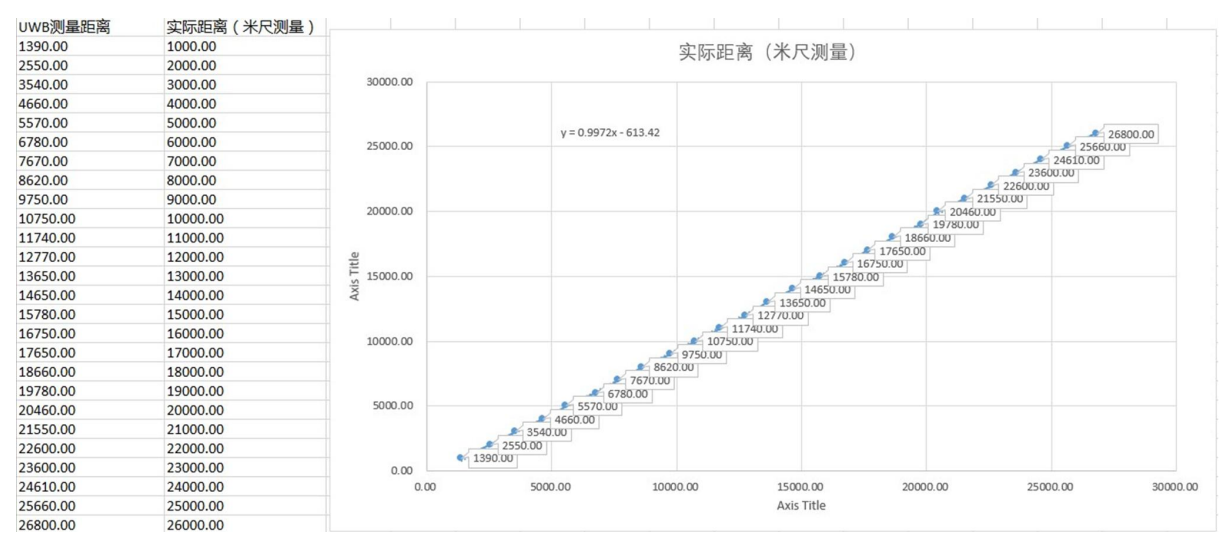

图 26 标定 excel

标定方法有两种

1、上位机写入标定参数

2、下位机写入标定参数

#### 6.5.1 上位机标定

查看 3.6.4 节参数配置界面,填入 excel 获取的 a,b 系数,然后点击<设定标定系数>即可。

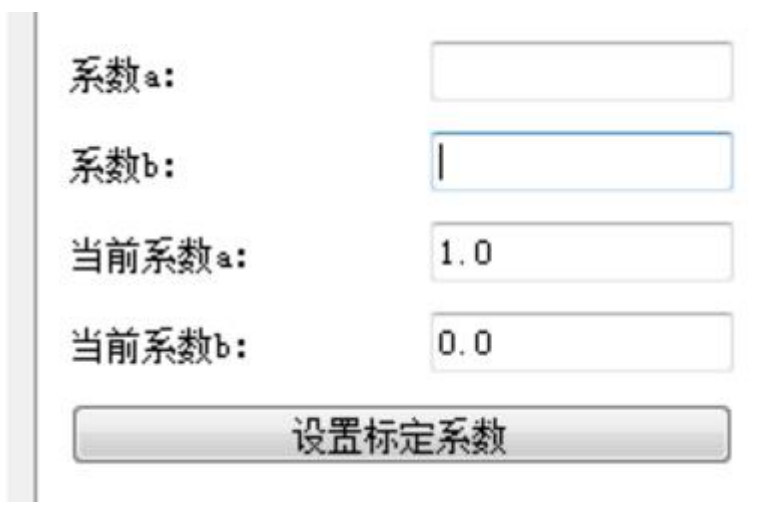

图 27 上位机标定截图

### 6.5.2 下位机标定

查看 3.4.1 节串口输入(AT 配置命令)中的命令(AT+DMC=a:X.XXXX,b:XXXXX)进行配置。

| AT+DMC=a:X.XXXX,b:XXX.XX | 配置模块校正参数<br>(配置完成复位生效) | AT+DMC=[a:+0.9972.b:+613.42](注释:a,b 系数必须 6 个字节,含小数点,首位必须为+/-)<br>OK+DMC=[a:+0.9972.b:+613.42] |
|--------------------------|------------------------|-----------------------------------------------------------------------------------------------|
| AT+DMC_R?                | 读取模块校正参数               | AT+DMC_R?<br>AT+DMC_R=[a:+0.9972,b:+613.42]                                                   |

图 28 下位机标定 AT 命令截图